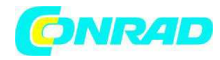

www.conrad.pl

INSTRUKCJA OBSŁUGI

C€

## Radio cyfrowe DAB 100

## Nr produktu 000399475

Strona **1** z **5** 

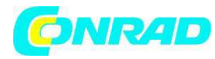

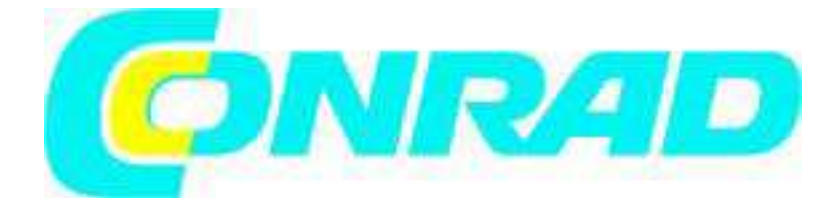

DAB+ DigitRadio 100

(i)

Ustawianie połączenia Bluetooth i korzystanie z niego

Poniżej wyjaśnione zostanie, jak za pomocą Bluetooth połączyć telefon iPhone z urządzeniem DigitRadio 100 oraz jak używać połączenia do odtwarzania muzyki.

Proszę pamiętać, że z urządzeniem DigitRadio 100 można połączyć tylko 1 urządzenie.

Krok 1: Aktywowanie trybu Bluetooth na urządzeniu DigitRadio 100

Na pilocie zdalnej obsługi nacisnąć przycisk ▲ lub ▼ oznaczony jako "Mode", aby włączyć funkcję Bluetooth.

Na wyświetlaczu radia pojawi się informacja o aktywnej funkcji Bluetooth.

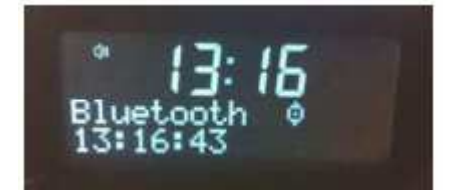

Krok 2: Aktywowanie trybu Bluetooth na telefonie iPhone

W tym celu otworzyć "Ustawienia" 🏼

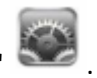

W podmenu "Ogólne" znajduje się punkt "Bluetooth".

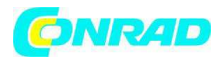

## www.conrad.pl

| 🚛 Telekom.de 😤 13:18 29% 🌉 | at. Telekom.de 🕤 13:18 | 29 % 🌁     |
|----------------------------|------------------------|------------|
| Einstellungen Allgemein    | Allgemein Bluetooth    |            |
| Netzwerk                   | Bluetooth              | $\bigcirc$ |
| Bluetooth Deaktiviert >    |                        |            |
| iTunes WLAN Sync >         | -                      |            |
|                            |                        |            |

Wybrać "Bluetooth".

Po uruchomieniu przycisku Bluetooth zostanie włączone i rozpocznie się wyszukiwanie dostępnych urządzeń.

Krok 3: Łączenie

Po krótkiej chwili na liście wyboru pojawi się DigitRadio 100.

Wybrać DigitRadio 100, aby dokonać połączenia.

Strona **3** z **5** 

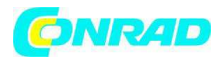

|   | Telekom.de 😤 | 13:18 🕴 29% 📟     |
|---|--------------|-------------------|
| 4 | Allgemein    | luetooth          |
| ( | Bluetooth    |                   |
|   | Geräte 🎡     |                   |
| > | DigitRadio   | Nicht verbunden 🧿 |
| 8 | Je           | tzt sichtbar      |

Następnie przy wpisie DigitRadio 100 pojawi się informacja "połączono".

| Allgemein Bluei | :18 🛛 💲 29% 📼<br>tooth |
|-----------------|------------------------|
| Bluetooth       |                        |
| Geräte          | ~                      |
| DigitRadio 100  | Verbunden 📀            |
| Jetzt s         | ichtbar                |

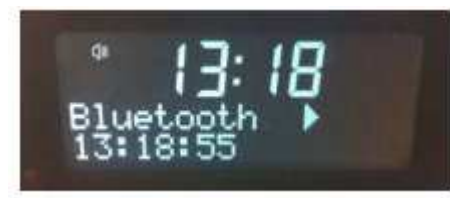

Krok 4: Odtwarzanie muzyki

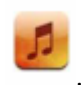

Otworzyć, jak zwykle program odtwarzania muzyki wybierając

Wybrać muzykę.

Strona 4 z 5

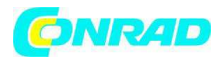

Odtwarzanie muzyki na urządzeniu DigitRadio 100 rozpocznie się automatycznie.

Jeżeli dostępnych będzie więcej urządzeń, na których można odtwarzać muzykę, można je wybrać

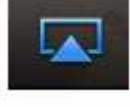

klikając na

Wyświetli się wybór dostępnych urządzeń. Aktywne urządzenie jest oznaczone za pomocą  $\checkmark$ .

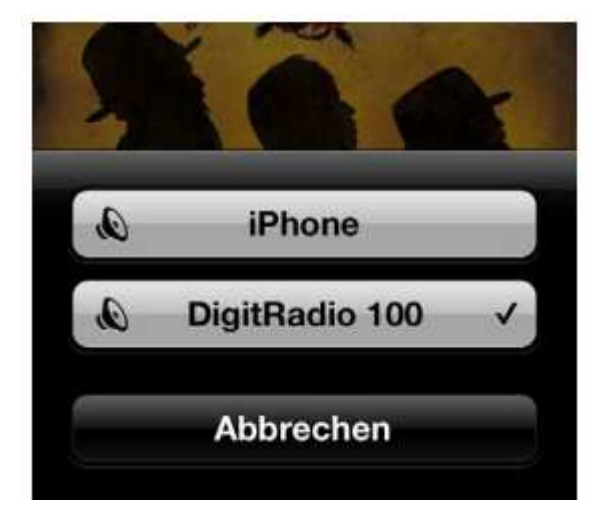

## Krok 5: Rozłączanie

Aby udostępnić urządzenie DigitRadio 100 dla innych urządzeń, należy najpierw zakończyć aktualne połączenie Bluetooth.

W tym celu postępować w sposób opisany w punkcie 2. Z tą różnicą, że wybranie przycisku dezaktywuje Bluetooth na iPhonie.

http://www.conrad.pl

Strona 5 z 5